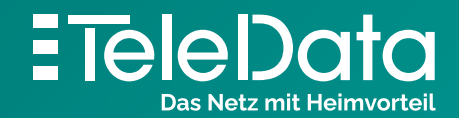

Schritt für Schritt Anleitung

## Einrichten eines **TeleData** Mail Accounts, unter Windows Mail.

## **Schritt für Schritt Anleitung,** zum Einrichten eines TeleData Mail Accounts, unter Windows Mail.

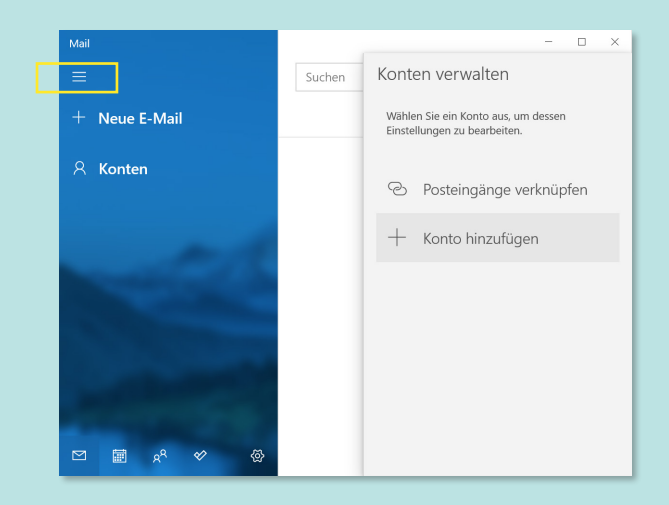

 

 Mail
 Kote hradiligen

 Hinzufügen eines Kontos zu Mail, Kalender und Personen, um auf Ihre E-Mails, Kalenderereignisse und Kontakte zuzugreifen.
 esen

 Neue E-Outlookkom, Uvecom, Hotmail, MSN
 Outlookkom, Uvecom, Hotmail, MSN
 esen

 Konten
 Office 355 Office 355, Dottange
 cnüpfen

 G Google
 Yahoo!
 icloud

 Mail
 Maderes Konto
 pop, IMAP

 Maderes Konto
 pop, IMAP
 x Schließen

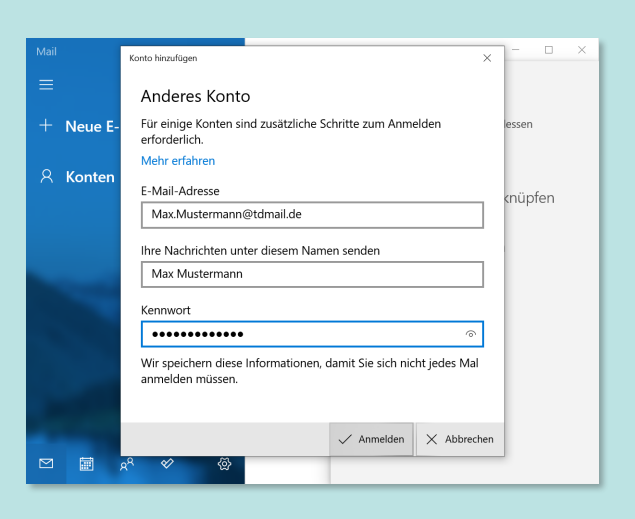

1. Öffnen Sie das Programm "Mail".

Klicken Sie nacheinander auf die **3 waagerechten Striche** in der linken oberen Ecke **> "Konten"** und anschließend **"Konto hinzufügen"**.

2. Wählen Sie "Anderes Konto (POP, IMAP)".

- 3. Geben Sie die E-Mail-Adresse aus dem Zugangsdatenanschreiben (welches Sie von uns erhalten haben) Ihren Namen und Passwort des E-Mail-Accounts ein. Klicken Sie auf "Anmelden".
- **4.** Im Folgenden Dialogfenster mit **"Fertig"** bestätigen. Damit ist die Einrichtung abgeschlossen.

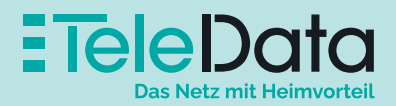

## Posteingangs- und Postausgangsserver

|                    | Serveradresse       | Port | Sicherheit |
|--------------------|---------------------|------|------------|
| Posteingang (POP3) | pop3.teledata-fn.de | 995  | SSL/TLS    |
| Posteingang (IMAP) | imap.teledata-fn.de | 993  | SSL/TLS    |
| Posteingang (IMAP) | smtp.teledata-fn.de | 587  | STARTTLS   |

## Zugangsdaten

| Benutzername                                     | Passwort     |
|--------------------------------------------------|--------------|
| Ihre Mailadresse (z.B. Max.Mustermann@tdmail.de) | Ihr Passwort |

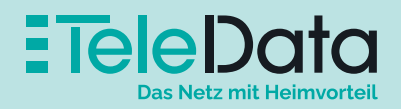